## הוראות להגדרת תקשורת אלחוטית (WiFi) באוניברסיטת בן גוריון בנגב במכשיר טלפון/טאבלט המבוסס על מערכת הפעלה Android

- 14:10 🖬 87% h, 👫 ··· 🖻 🚽 🖾 Ļ ... חפש בטלפון Q 10 0 . YouTub חנות Play יישומי Google Samsung Microsoft  $\overset{\circ}{\sim}$ G Samsung Gmail Chrome Google מפות Members 0 טלפון גלריה מצלמה הודעות פייסבוק 14 0 לוח שנה אנשי קשר מחשבון הגדרות שעון 9 0 Usim Samsung Play מוזיקה תיקייה Service מאובטחת Notes 0  $\rightarrow$
- 1. במסך הבית של המכשיר יש ללחוץ על אפליקציית ה"הגדרות" כפי שמתואר בצילום המסך הבא:

| ל "הגדרות" יופיע המסך הבא:<br>14:11 🖬 87% ר 49 יופיע המסך הבא:         | 2. לאחר לחיצה ע<br>ציים עייים עייים עייים עייים עייים עייים ע<br>שיים עייים עייים עייים עייים עייים עייים עייים עייים עייים עייים עיי |
|------------------------------------------------------------------------|----------------------------------------------------------------------------------------------------|
| אויכן אימוש בנתונים, מצב טיסה Bluetooth ,Wi-Fi                         |                                                                                                    |
| <b>צלילים ורטט</b><br>צלילים, רטט, נא לא להפריע                        | «D                                                                                                    |
| <b>התראות</b><br>חסום, אפשר, תעדף                                      | <b></b>                                                                                                    |
| <b>תצוגה</b><br>בהירות, מסנן 'אור כחול', מסך הבית                      | [₽                                                                                                    |
| <b>טפטים וערכות נושא</b><br>טפטים, ערכות נושא, סמלים                   |                                                                                                    |
| <b>תכונות מתקדמות</b><br>משחקים, מצב 'תפעול ביד אחת'                   | <b>(F)</b>                                                                                                    |
| תחזוקת המכשיר<br>סוללה, אחסון, זיכרון, אבטחה במכשיר                    | $\bigcirc$                                                                                                    |
| <b>יישומים</b><br>יישומי ברירת מחדל, הרשאות ליישומים                   | 00                                                                                                    |
| <b>נעילת מסך ואבטחה</b><br>Always On Display, זיהוי פנים, טביעות אצבע, | P                                                                                                    |
| •                                                                      |                                                                                                    |

במסך זה, יש ללחוץ על האפשרות: **"חיבורים**"

| 14:11 🖬 87% 🖿 👯 | לאחר בחירה באפשרות " <b>חיבורים</b> ", יופיע המסך הבא<br>איי שי 🕨 🖢 איי      |
|-----------------|------------------------------------------------------------------------------|
| Q               | > חיבורים                                                                    |
|                 | <b>Wi-Fi</b><br>התחבר אל רשתות Wi-Fi.                                        |
|                 | <b>Bluetooth</b><br>התחבר אל מכשירי Bluetooth סמוכים.                        |
| פון וסי:        | <b>נראות הטלפון</b><br>אפשר למכשירים אחרים לאתר את הטי<br>שלך ולהעביר קבצים. |
|                 | שימוש בנתונים                                                                |
|                 | <b>מצב טיסה</b><br>כבה שיחות, העברת הודעות ואת היישונ<br>'נתונים ניידים'.    |
|                 | NFC ותשלום<br>מופעל                                                          |
| שירים           | נתב אלחוטי נייד וחיבור בין מכ                                                |
|                 | רשתות תקשורת סלולרית                                                         |
|                 | מיקום<br>דיוק גבוה                                                           |
| • –             | $\Box  \rightarrow$                                                          |

.3

במסך זה יש להפעיל את המתג של התקשורת האלחוטית (WiFi) כך שהתקשורת האלחוטית תתחיל לפעול. 4. לאחר הפעלת המתג יופיע המסך בו ניתן לראות שהתקשורת האלחוטית פעילה, כפי שרואים בצילום המסך הבא:

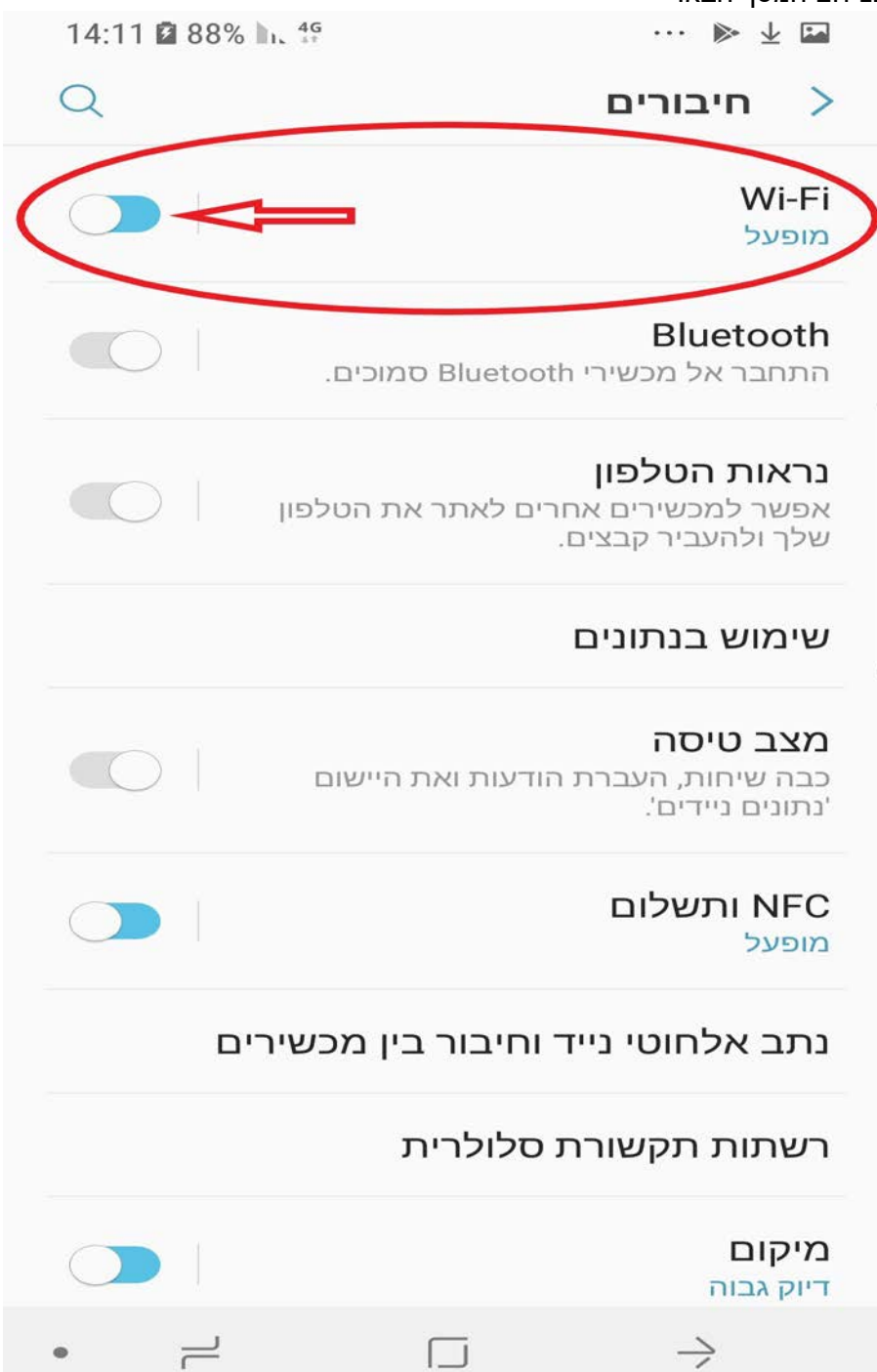

5. לאחר הפעלת התקשורת האלחוטית, יופיע מסך עם רשימת של רשתות אלחוטיות שניתן להתחבר אליהן.

| <ul> <li>Wi-Fi Direct</li> <li>Wi-Fi Direct</li> <li>אופעל</li> <li>שופעל</li> <li>BGU-WIFI</li> <li>BGU-WIFI</li> <li>BGU-WPA</li> <li>BGU-WPA</li> <li>BGU-GRA</li> <li>BGU-WPA</li> <li>BGU-WPA</li> <li>BGU-WPA</li> <li>BGU-WPA</li> <li>BGU-WPA</li> <li>BGU-WPA</li> <li>BGU-WPA</li> <li>BGU-WPA</li> <li>BGU-WPA</li> <li>BGU-WPA</li> <li>BGU-WPA</li> <li>BGU-WPA</li> <li>BGU-WPA</li> <li>BGU-BAU</li> <li>BGU-BAU</li></ul>                                                                                                    | 14:1       | 2 🛿 88% 🔪 👯  |               | ▶ ± 🖬 |  |  |  |  |  |  |
|----------------------------------------------------------------------------------------------------|------------|--------------|---------------|-------|--|--|--|--|--|--|
| مەتەرىلار<br>الىسىرىمىرىدىر<br>الىرى<br>الىرى<br>الى<br>الىرى<br>الى<br>الى<br>الى<br>الى<br>الى<br>الى<br>الىرى<br>الى<br>الى<br>الىرى<br>الى<br>الى<br>الى<br>الى<br>الى<br>الىرى<br>الىرى<br>الى<br>الى<br>الى<br>الىى<br>ا | :          | Wi-Fi Direct | wi            | -FI > |  |  |  |  |  |  |
| BGU-WIFI<br>BGU-WPA<br>C<br>BGU-WPA<br>C<br>C<br>C<br>C<br>C<br>C<br>C<br>C<br>C<br>C<br>C<br>C<br>C                                                                                                    | $\bigcirc$ |              |               | מופעל |  |  |  |  |  |  |
| BGU-WIFI<br>BGU-WPA<br>eduroam<br>HD<br>just4visitors<br>WL_Guests<br>SOP<br>default<br>أ<br>أ<br>أ<br>أ<br>أ                                                                                                    |            |              | מינות         |       |  |  |  |  |  |  |
| BGU-WPA (פ<br>eduroam (פ<br>HD (פ<br>just4visitors (<br>WL_Guests (<br>SOP (פ<br>default (פ<br>הסף רשת (+))                                                                                                    |            | <            | BGU-WIFI      |       |  |  |  |  |  |  |
| eduroam (ج<br>HD (ج<br>just4visitors (ج<br>WL_Guests (ج<br>SOP (ج<br>default (ج<br>س +                                                                                                    |            |              | BGU-WPA       |       |  |  |  |  |  |  |
| HD (קור)<br>just4visitors (קור)<br>WL_Guests (קור)<br>SOP (קור)<br>default (קור)<br>ווסף רשת (ד)                                                                                                    |            |              | eduroam       |       |  |  |  |  |  |  |
| just4visitors (<br>WL_Guests (<br>SOP (<br>default (<br>הוסף רשת +                                                                                                    |            |              | HD            |       |  |  |  |  |  |  |
| WL_Guests (<br>SOP (<br>default )<br>הוסף רשת (+)                                                                                                    |            |              | just4visitors | (î;   |  |  |  |  |  |  |
| SOP רשמ<br>default הוסף רשת +<br>הוסף רשת ל                                                                                                    |            |              | WL_Guests     | (î:   |  |  |  |  |  |  |
| default רשת +<br>הוסף רשת +                                                                                                    |            |              | SOP           |       |  |  |  |  |  |  |
| • הוסף רשת<br>- הוסף רשת                                                                                                    |            |              | default       |       |  |  |  |  |  |  |
| • =>                                                                                                    |            |              | הוסף רשת      | +     |  |  |  |  |  |  |
| • =                                                                                                    |            |              |               |       |  |  |  |  |  |  |
| • 2                                                                                                    |            |              |               |       |  |  |  |  |  |  |
|                                                                                                    | •          | 2            |               | è     |  |  |  |  |  |  |

"BGU-WIFI" במסך זה, יש לבחור את רשת אלחוטית בשם:

6. לאחר הבחירה ברשת האלחוטית יופיע המסך הבא:

| 1.0                                                                                                    |                                |                                                                                        |                      |                              |                       |                  |                            |
|----------------------------------------------------------------------------------------------------|--------------------------------|----------------------------------------------------------------------------------------|----------------------|------------------------------|-----------------------|------------------|----------------------------|
| _                                                                                                    |                                |                                                                                        |                      | 2                            | BGU                   | -WIFI            | >                          |
| 1                                                                                                    |                                |                                                                                        |                      |                              | EAL                   | עירות כ          | 1                          |
|                                                                                                    |                                |                                                                                        |                      | 0                            | -                     | PEAP             |                            |
|                                                                                                    |                                |                                                                                        |                      | -                            | -                     | LA               |                            |
| 1. A                                                                                                    |                                |                                                                                        |                      |                              | שלב 2                 | אימות <i>ו</i>   |                            |
|                                                                                                    |                                |                                                                                        |                      |                              |                       | ככא י            |                            |
|                                                                                                    |                                |                                                                                        |                      |                              | CA                    | אישור א          |                            |
|                                                                                                    |                                |                                                                                        |                      | •                            | אישוו                 | בחרא             |                            |
|                                                                                                    |                                |                                                                                        | .C                   | A אישור                      | בחור                  | חובה ל           |                            |
|                                                                                                    | התחבו                          | ול                                                                                     | ביט                  |                              |                       |                  |                            |
|                                                                                                    |                                |                                                                                        |                      |                              |                       |                  |                            |
|                                                                                                    |                                |                                                                                        |                      |                              |                       |                  | -                          |
| ~ 8                                                                                                    | ġ;                             | Ŷ                                                                                      | CIF                  | 2                            | :;                    | I                | 0                          |
| ~ {<br>[1] ;                                                                                                    | මා<br>2 3                      | •<br>4                                                                                 | 5 E                  | 2<br>5 7                     | (j)<br>8              | 9                | 0                          |
| 1 2<br>q y                                                                                                    | මා<br>2 3<br>v e               | •<br>4<br>r                                                                            | 5 6<br>t y           | )<br>5 7<br>7 u              | 8<br>i                | 9                | 0<br>P                     |
| 1 2<br>q v<br>a                                                                                                    | ි<br>2 3<br>v e<br>s           | •<br>4<br>r<br>d f                                                                     | 5 e<br>t y           | )<br>5 7<br>7 u<br>h         | i<br>B                | 9<br>0<br>k      | 0<br>P<br>I                |
| ✓ 1<br>1<br>9<br>√<br>2                                                                                                    | මා<br>2 3<br>v e<br>s<br>z     | <ul> <li></li> <li>4</li> <li>r</li> <li>d</li> <li>f</li> <li>x</li> <li>c</li> </ul> | 5 e<br>t y<br>g<br>v | )<br>5 7<br>7 u<br>h<br>b    | چ<br>ا<br>ا<br>ا<br>ا | 9<br>0<br>k<br>m | ©<br>0<br>P<br>I<br>X      |
| <ul> <li></li> <li>1</li> <li></li> <li>&lt;</li></ul> | ③<br>2 3<br>v e<br>s<br>z<br>, | •<br>4<br>r<br>d f<br>x c                                                              | g<br>v               | )<br>5 7<br>7<br>1<br>1<br>b | i<br>j<br>n           | 9<br>0<br>k<br>m | ی<br>0<br>0<br>9<br>1<br>ا |

מתחת לכיתוב **"שיטת EAP"** יש לבחור באפשרות "**PEAP**" כפי שרואים בצילום מסך. מתחת לכיתוב **"אישור CA"** יש לבחור באפשרות "**אל תאמת**"

|                         |                      |                  |        |                       |        |                  |                  |        | BG<br>Ŧ     | U-          | W      | IFI    |   | >      |
|-------------------------|----------------------|------------------|--------|-----------------------|--------|------------------|------------------|--------|-------------|-------------|--------|--------|---|--------|
| -                       |                      |                  |        |                       |        |                  |                  | 2      | לב 2        | שי          | מות    | אינ    |   | 1      |
|                         |                      |                  |        |                       |        |                  | •                |        |             | 1996        |        |        |   |        |
|                         |                      |                  |        |                       |        |                  |                  | אור    | )<br>אינ    |             | שור    | איע    |   |        |
|                         |                      |                  |        |                       |        |                  |                  |        |             |             |        |        |   |        |
|                         |                      |                  |        |                       |        |                  |                  | נת     | אב          | רת          | אכ     |        |   |        |
|                         | בר                   | התח              |        | 51                    | ביט    | 1                |                  |        |             |             |        |        |   | 2      |
|                         |                      |                  |        |                       |        |                  |                  |        |             |             |        |        |   |        |
|                         |                      |                  |        |                       |        |                  |                  |        |             |             |        |        |   |        |
| ~                       | ŝ                    | 3                | 84     | Ļ                     |        | GII              | 2                |        | Ĺ           | è           |        |        | 0 | Ð      |
| ~                       | ණ<br>2               | 3                | ) (    | •<br>4                | 5      | @<br>(           | 5                | 7      | <u>ن</u>    | 2<br>8      |        | 9      |   | 0      |
| ~<br>1<br>q             | ୍ବର<br>2<br><b>୪</b> | 3<br>3<br>e      |        | •<br>4<br>r           | 5<br>t | e<br>}           | 5<br>/           | 7<br>u |             | ₽<br>8<br>i | ł      | 9<br>0 |   | 0<br>P |
|                         | දි<br>2<br>W         | 3<br>9<br>9<br>8 | d      | •<br>4<br>r<br>f      | 5<br>t | e<br>S<br>g      | 2<br>5<br>7<br>h | 7<br>u | ڪ<br>ا<br>ا | ₽<br>8<br>i | k      | 9      |   | 0<br>P |
| ~<br>1<br>9<br>む        | ୍<br>2<br>W          | 3<br>e<br>s<br>z | d      | •<br>4<br>r<br>f<br>c | 5<br>t | e<br>y<br>g<br>v | b                | 7<br>u | i<br>j<br>n | ₽<br>8<br>i | k      | 9      |   | 0<br>P |
| ~<br>1<br>9<br>む<br>!#1 | 2<br>V               | 3<br>e<br>s<br>z | d<br>x | •<br>4<br>r<br>f<br>c | 5<br>t | G<br>v<br>ish (U | р<br>h<br>b      | 7<br>u | j<br>j      | 8<br>i      | k<br>m | 9      |   | 0<br>P |

לאחר סיום ביצוע כל ההגדרות במסך זה יש ללחוץ על כפתור "התחבר"

.7 יופיע המסך הבא:

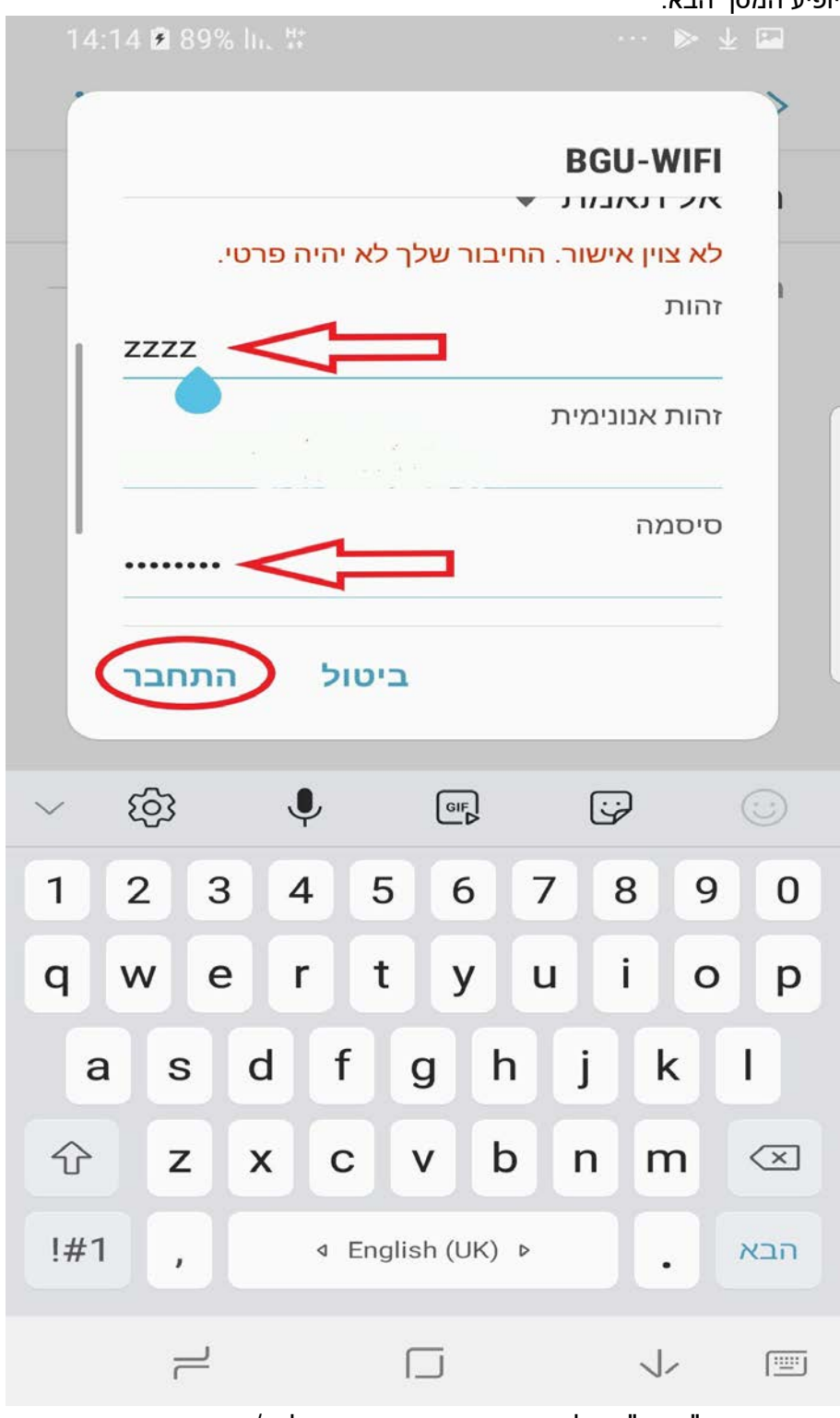

תחת הכיתוב "זהות" יש לכתוב את שם המשתמש שלכם/ן באוניברסיטה תחת הכיתוב "זהות אנונימית" אין צורך להכניס נתונים. תחת הכיתוב "סיסמה" יש לכתוב את הסיסמה שלכם/ן באוניברסיטה לאחר הכנסת כל הנתונים יש ללחוץ על הכפתור "התחבר"

## 8. יתקבל המסך הבא:

| :                      |                        |                                |                                |                                            |                                  |                                  | 1                                           | WI-                        | FI                         | ות                     | רש<br>1                   | <b>ז לו</b><br>32.7       | 3.1                      | <b>היכ</b><br>92.1 | <b>)</b>                         |
|------------------------|------------------------|--------------------------------|--------------------------------|--------------------------------------------|----------------------------------|----------------------------------|---------------------------------------------|----------------------------|----------------------------|------------------------|---------------------------|---------------------------|--------------------------|--------------------|----------------------------------|
|                        |                        |                                | •<br>זציוד.                    | י<br>ז של ר                                | מוקדם                            | רישום נ                          | זנה ב                                       | ה מור                      | סיטו־                      | וניבו                  | ב בא                      | מחשוו                     | ות הנ                    | ברש                | שימוש                            |
|                        | שעות.                  | ק ל-8                          | ו תקף ר                        | ו אורח                                     | רישום                            | ריעתך: ו                         | ר? ליו                                      | ח של                       | זאורו                      | שלו                    | ר או                      | א של                      | יוד הו                   | ם הצ               | האו                              |
|                        |                        |                                |                                |                                            |                                  |                                  |                                             |                            | שלי                        |                        | י<br>ל האו                | זה שכ<br>זה שכ            | יוד הי<br>יוד הי         | הצ<br>הצ           | •                                |
|                        |                        |                                |                                |                                            |                                  |                                  |                                             |                            |                            |                        |                           |                           | הות                      | להזד               | נא י                             |
|                        |                        |                                |                                |                                            |                                  | Zz                               | zz                                          |                            |                            |                        |                           |                           | תמש                      | ו משו<br>זמא       | שם<br>סיכ                        |
|                        |                        |                                |                                |                                            |                                  |                                  |                                             |                            |                            |                        |                           |                           |                          |                    |                                  |
| ימוש במע≀              | ליות לע                | תפעוי<br>והל                   | הנחיות<br>סמר הנ               | נ נוהל<br>ווב: מ                           | ות את<br>התיקש                   | ך שקרא<br>שאבי ה                 | על כן<br>וש במ                              | רה "<br>לשימו              | יסכיב<br>יות ל             | נל "ב<br>פעוכ          | צה ע<br>ות תי             | בלחי                      | זיר/ה<br>לנוהל           | מצר ·<br>מור ק     | הנך<br>הקיי                      |
|                        |                        |                                |                                |                                            |                                  |                                  |                                             |                            |                            |                        |                           | 6                         | 2/0                      |                    |                                  |
|                        |                        |                                |                                |                                            |                                  |                                  |                                             |                            |                            |                        |                           | K                         |                          |                    |                                  |
|                        |                        |                                |                                |                                            |                                  |                                  |                                             |                            |                            |                        |                           |                           |                          |                    |                                  |
|                        |                        |                                |                                |                                            |                                  |                                  |                                             |                            |                            |                        |                           |                           | 111100-000               |                    |                                  |
|                        | יטאי.                  | וניברס                         | שוב האו                        | המחע                                       | מערך                             | לת ע"י נ                         | מנוה                                        | גוריון                     | ת בן-                      | סיטו                   | וניבר                     | של א                      | צבים                     | ומחע               | רשת ו                            |
| ~                      | יטאי.<br>נכ            | וניברס<br>ייי<br>גל            | שוב האו<br>הידי האי            | המחע<br>וב דבו<br>ע                        | מערך                             | לת ע"י נ<br>סמיבת                | מנוה<br>מדור<br>נוד                         | גוריון<br>ייס לי           | ת בן-                      | יסיטו<br>- נוס         | וניבר<br>פעווז            | של א                      | אבים<br>ה הר             |                    | רשת ו<br>להרלים                  |
| ~<br>1                 | . יעאי<br>2            | וניברס<br>^^<br>גל             | שוב האו<br>הידי הי<br><b>3</b> | המחי<br>ער די<br>ער<br>4                   | מערך<br>מסשייי                   | לת ע"י נ<br>סמירת<br><b>5</b>    | מנוה<br>חדור<br>שדור<br>6                   | גוריון<br>ייס לי           | ת בן-<br>יי למי<br>7       | סיטו<br>- נוס<br>- נוס | וניבר<br>כעווז<br>9<br>8  | של א<br>יישים             | יבים<br>ה בר<br><b>9</b> | זמחש<br>דעיר<br>כ  | רשת ו<br>להבלים<br>0             |
| 1                      | ریم.<br>22<br>س        | וניברס<br>ייי<br>גל            | שוב האו<br>64771<br><b>3</b>   | המחי<br>ר די<br>ע<br>ק<br>ר<br>ר<br>ר      | מערך<br>מסושיי                   | לת ע"י נ<br>סמירס<br>5<br>t      | מנוה<br>חדוב<br>קיים<br>6<br>ע              | גוריון<br>יות לי           | ת בן-<br>יי לסי<br>7<br>u  |                        | וניבר<br>רטווז<br>8<br>i  | של א                      | יבים<br>ה הר<br>9<br>0   |                    | רשת ו<br>להרלים<br>0<br><b>P</b> |
| ~<br>1<br>q            | יטאי.<br>23<br>עי<br>ב | וניברס<br>איי<br>איי<br>S      | з<br>в<br>в<br>d               | המחי<br>ור דדו<br>4<br>r                   | מערך<br>ריסושי<br>f              | לת ע"י נ<br>סמוכת<br>5<br>t      | מנוה<br>סדור<br>קיים<br>קיים<br>ע           | גוריון<br>יוס לי           | ת בן-<br>יי לסול<br>ע<br>ע | j                      | וניבר<br>ביטווז<br>8<br>i | של א<br>ווייס<br><b>k</b> | אבים<br>9<br>0           |                    | רשת ו<br>להרלים<br>ס<br>ס        |
| ✓ 1 q 3                | יטאי.<br>22<br>עי      | וניברס<br>גל<br>S              | שוב הא<br>האדי<br>פ<br>d       | המחי<br>ר די<br>ר<br>ר<br>ר<br>ר<br>ר<br>ר | מערך<br>מסועיו<br>f              | לת ע"י נ<br>סמוכת<br>5<br>t      | מנוה<br>חדור<br>6<br>ע                      | גוריון<br>גור לי<br>h      | ת בן-<br>ז' למני<br>ע<br>ע | j                      | וניבר<br>ריעווז<br>8<br>i | שלא<br>שוום<br>k          | ייבים<br>9<br>0          |                    | רשת ו<br>להכלים<br>ס<br>ס        |
| ~<br>1<br>9<br>行       | יטאי.<br>22<br>עי      | וניברס<br>גל<br>S<br>Z         | з<br>е<br>d                    | המחי<br>אר דידי<br>4<br>ר<br>ר             | מערך<br>מסושו<br>f<br>C          | לת ע"י נ<br>סמוכת<br>t<br>g      | מנוה<br>חדור<br>פייי<br>סייר<br>ע           | גוריון<br>יות לי<br>h      | י לפו<br>7<br>ע<br>ו       | j                      | וניבר<br>פעווז<br>8<br>i  | של א<br>שעל א<br><b>k</b> | 9<br>0                   |                    | רשת ו<br>להכלים<br>ס<br>ס        |
| ~<br>1<br>9<br>2<br>!# | יטאי.<br>22<br>עי<br>a | الا <sup>ن</sup> دره<br>۲<br>۲ | з<br>е<br>d                    | ممار<br>د 121<br>4<br>۲                    | מערך<br>מסשעו<br>f<br>c<br>4 Er  | לת ע"י נ<br>סמוכת<br>t<br>g<br>v | מנוה<br>סדור<br>פייי<br>סדור<br>ע<br>ע      | גוריון<br>יוס לי<br>h<br>b | ת בן-<br>7<br>ע<br>ע       | j                      | ادید<br>دور<br>ا<br>ا     | של א<br>שווס<br>k<br>m    | 9<br>0<br>0              |                    | רשת ו<br>להכלים<br>ס<br>ס<br>עבו |
| ~<br>1<br>9<br>2<br>:# | יטאי.<br>22<br>עי      | انددده<br>مر<br>ع<br>ع<br>ب    | з<br>е<br>d                    | ممار<br>د 171<br>4<br>r                    | מערך<br>מסשיי<br>f<br>נרשיי<br>f | לת ע"י נ<br>5<br>t<br>g<br>v     | מנוה<br>סידור<br>6<br>ע<br>ע<br>ע<br>ע<br>ע | גוריון<br>אור לי<br>h<br>b | 7<br>U                     | j                      | الانحاد<br>2001<br>1<br>1 | שלא<br>שלא<br>k<br>m      | שבים<br>קרר<br>ס<br>ס    |                    | רשת ו<br>להכלים<br>ס<br>עבו      |

במסך זה יש להכניס את הנתונים הבאים:

יש לבחור באפשרות "הציוד הזה שלי"

לצד הכיתוב **"שם משתמש**" יש להכניס את שם המשתמש שלכם/ן באוניברסיטה לצד הכיתוב "**סיסמא**" יש להכניס את הסיסמא שלכם/ן באוניברסיטה לאחר הכנסת כל הנתונים יש ללחוץ על הכפתור **"מסכים**"

.9

|        |      | <b>ž</b> 9 |      |       |     |      |      |           |             |          |    |                | א:               | ר הב<br>קוו | מסן                         | ופיע ה<br>ו                                                                                                    |
|--------|------|------------|------|-------|-----|------|------|-----------|-------------|----------|----|----------------|------------------|-------------|-----------------------------|----------------------------------------------------------------------------------------------------|
| :      |      |            |      |       |     |      |      | ۷         | <b>NI</b> - | FI       | ות | <b>-س</b><br>1 | <b>לו</b><br>32. | נס<br>73.1  | <b>זיכ</b><br>92.           | <b>ר</b><br>1                                                                                                    |
|        | Zzzz | @b         | gu.a | ac.il |     |      |      |           |             |          |    | * 1            | ורונ             | לקכ         | א -                         | דואו                                                                                                    |
|        | Wwew |            |      |       |     |      |      |           |             |          |    |                |                  | טי *        | פרי                         | שם                                                                                                    |
|        | Nwv  | ve         |      |       |     |      |      |           |             |          |    |                | ה *              | ופח         | מש                          | שם                                                                                                    |
|        | 1234 | 15         |      |       |     |      |      | 4         |             |          |    |                |                  |             | *  !!                       | טלפ                                                                                                    |
|        | 1234 | 15<br>rtv  |      |       |     |      |      | $\exists$ |             |          |    |                |                  | ייד<br>* :  | יון נ<br>יכר                | טלפ                                                                                                    |
| Ľ      | Qwe  |            |      |       |     |      |      | ╡         |             |          |    |                |                  |             | י קר<br>ו                   | ביו וע<br>רנייו                                                                                                    |
| ſ      |      |            |      |       |     |      |      | ۲         |             |          |    |                |                  |             |                             | חדר                                                                                                    |
|        |      |            |      |       |     |      |      |           | יר          | בק       | רת | שוו            | תק               | דת          | נקו                         | מס'                                                                                                    |
| Į      | Andr | oid        |      |       |     |      |      |           |             |          |    |                | ב                | חש          | המ                          | שם                                                                                                    |
|        |      |            |      |       |     |      |      |           |             |          |    |                |                  |             | ות                          | הער                                                                                                    |
| L      |      |            |      |       |     |      |      |           |             |          |    |                | ור               | וונכ        | אינ                         | מס'                                                                                                    |
|        |      |            |      |       |     |      |      |           |             |          |    |                |                  |             |                             |                                                                                                    |
| $\sim$ | Ę    | ξ          |      | J     | ļ,  |      | (    |           |             |          | 6  | ÷              |                  |             | $\overline{\mathbf{\cdot}}$ | $\mathbf{\mathbf{\mathbf{\mathbf{\mathbf{\mathbf{\mathbf{\mathbf{\mathbf{\mathbf{\mathbf{\mathbf{\mathbf{\mathbf{\mathbf{\mathbf{\mathbf{\mathbf{$ |
| 1      | 2    |            | 3    | 4     | 1   | 5    |      | 6         |             | 7        |    | 8              |                  | 9           |                             | 0                                                                                                    |
| q      | W    | <b>'</b>   | е    | I     | -   | t    |      | y         |             | u        |    | i              |                  | 0           |                             | р                                                                                                    |
| i      | a    | s          |      | d     | f   |      | g    |           | h           |          | j  |                | k                |             | I                           |                                                                                                    |
| Ŷ      |      | z          |      | x     | С   |      | v    |           | b           |          | n  |                | m                |             | <                           | ×                                                                                                    |
| !#     | 1    | ,          |      |       | ⊲ [ | Engl | lish | (UK       | () 0        | <b>`</b> |    |                | •                |             | א                           | הו                                                                                                    |
|        |      | _          | Ĺ    |       |     |      |      |           |             |          |    |                | -\               |             | ſ                           |                                                                                                    |

במסך זה יש להכניס את הנתונים האישיים שלכם/ן. יש לוודא שהכנסתם/ן את כל הנתונים במין היד סיותננסאומיונות ביוארס ביסינבקר סיותרא סויננסופק אוני איומיו בי בתיבות שיש לידן את הסימון \*. לאחר הכנסת כל הנתונים יש ללחוץ על הכפתור "**המשך**" בתחתית המסך על מנת לאשר את

הכנסת הנתונים.

## 10. יופיע המסך הבא:

|              | 19 🖻 92% h. 1               |                                |                               |                           |
|--------------|-----------------------------|--------------------------------|-------------------------------|---------------------------|
| :            |                             | W                              | לרשת I-FI<br>132              | <b>היכנס</b><br>73.192.1  |
|              | נ - סיום                    | ים לצורך חיבור לרשר            | רישום פרטי                    |                           |
| יק אותו מחדש | חת, לכבות Wi-Fi בציוד ולהדל | ל האוניברסיטה, נא להמתין דקה א | להתחבר לרשת המחשוב שי         | הרישום הושלם. על מנת י    |
|              |                             | המחשוב האוניברסיטאי.           | יטת בן-גוריון מנוהלת ע"י מערך | רשת המחשבים של אוניברס    |
|              |                             | ב 08-6477171                   | יתן לפנות למדור תמיכת מחשו    | לקבלת עזרה ברישום הציוד ו |
|              |                             |                                |                               |                           |
|              |                             |                                |                               |                           |
|              |                             |                                |                               |                           |
|              |                             |                                |                               |                           |
|              |                             |                                |                               |                           |
|              |                             |                                |                               |                           |
|              |                             |                                |                               | l                         |
|              |                             |                                |                               |                           |
|              |                             |                                |                               |                           |
|              |                             |                                |                               |                           |
|              |                             |                                |                               |                           |
|              |                             |                                |                               |                           |
|              |                             |                                |                               |                           |
|              |                             |                                |                               |                           |
|              |                             |                                |                               |                           |
|              |                             |                                |                               |                           |
|              |                             |                                |                               |                           |
|              |                             |                                |                               |                           |
|              |                             |                                |                               |                           |
| •            | _                           |                                | -                             |                           |

יש להמתין כ 2 – 3 דקות עד שההגדרות במערכת נכנסות לתוקף. לאחר מכן ניתן להתחבר לרשת האלחוטית האוניברסיטאית BGU-WIFI

בהצלחה